## **PreRequisiten Reparieren bzw. Neuinstallation**

SOLIDWORKS Modul Gültig für: Stand Standard SOLIDWORKS CAD Versionsübergreifend 12.12.2018

## 1. Symptom

Fehler beim Arbeiten mit SOLIDWORKS, die zum Beispiel durch fehlerhaft installierte .NET Framework oder VisualBasic Komponenten entstehen. Aber auch andere Windowskomponenten können die Ursache sein. Für den einwandfreien Einsatz von SOLIDWORKS müssen bestimmte Windows-Komponenten (**PreRequisiten**) vorher installiert werden. Bei einer Installation von SOLIDWORKS auf einem Rechner auf dem noch kein SOLIDWORKS installalliert war erfolgt das meist automatisch. Manchmal sind diese PreRequisiten aber nicht vollständig oder beschädigt. Dann muss man diese zunächst neu installieren und dann eine Reparaturinstallation von SOLIDWORKS durchführen.

## 2. Unter WINDOWS 7

# Zunächst benötigen Sie lokale Administrationsrechte und deaktivieren bitte die folgenden Komponenten:

- a. Die Firewall
- b. Den Virenscanner
- c. Die Benutzerkontensteuerung
- d. Den Windows Defender

## Führen Sie anschließend die folgenden Schritte aus:

1.

Deinstallieren Sie Microsoft Visual Studio C++ Redistributable und die Service Packs (von der höchsten Version abwärts) Deinstallieren Sie Microsoft Visual Studio 2005 Tools for Applications Deaktivieren Sie .Net (3.5) in der Systemsteuerung -> Programme und Funktionen -> Windows Funktionen aktivieren oder deaktivieren.

| (C) - (C) - Systemsteueru                                          | ng  Alle Systemsteuerungselemente  Programme und Funktionen                                                             | • [49]                                      | Programme una  | l Funktionen du | irchsuc 🔎  |
|--------------------------------------------------------------------|----------------------------------------------------------------------------------------------------|---------------------------------------------|----------------|-----------------|------------|
|                                                                    |                                                                                                    |                                             |                |                 |            |
| Startseite der Systemsteuerung Programm deinstallieren oder ändern |                                                                                                    |                                             |                |                 |            |
| Installierte Updates anzeigen                                      | 🖪 Windows-Funktionen 🛛 🔍 🗉 🖬 🖬                                                                                          | oder "Reparieren", um es zu deinstallieren. |                |                 |            |
| S Windows-Funktionen                                               |                                                                                                    |                                             |                |                 |            |
| aktivieren oder deaktivieren                                       | Windows-Funktionen aktivieren oder deaktivieren 🖤                                                                       |                                             |                | 0               |            |
| Programm vom Netzwerk<br>installieren                              | Verwenden Sie die Kontrollkästchen, um die entsprechenden Funktionen                                                    |                                             |                | 923             |            |
|                                                                    | ein- oder auszuschalten. Ein ausgefülltes Kontrollkästchen bedeutet, dass<br>eine Funktion nur teilweise aktiviert ist. | Herausgeber                                 | Installiert am | Größe           | Version *  |
|                                                                    |                                                                                                    | AO Kaspersky Lab                            | 22.05.2017     | 74,9 MB         | 10.4.343   |
|                                                                    | Einfache TC000 Diesete (s. P. Eche Dartimeurus)                                                                         | Intel Corporation                           | 15.12.2016     | 52,9 MB         | 11.6.0.103 |
|                                                                    | Hostfibinar Webkern für Internatioformationerlingerte                                                                   | SolidWorks TechSupportTools                 | 26.07.2018     | 19,7 MB         | 1.1.10.0   |
|                                                                    | E Indevdienst                                                                                                    | Logitech                                    | 29.03.2018     | 3,78 MB         | 1.0.034    |
|                                                                    | Internet Explorer 11                                                                                                    | Microsoft Corporation                       | 30.10.2017     | 38,8 MB         | 4.6.01590  |
|                                                                    | 🗑 🔳 🗼 Internetinformationsdienste                                                                                       | Microsoft Corporation                       | 05.01.2017     | 4,61 MB         | 12.1.4100  |
|                                                                    | Wedienfunktionen                                                                                                    | Microsoft Corporation                       | 05.01.2017     | 28,3 MB         | 12.0.4518  |
|                                                                    | Microsoft .NET Framework 3.5.1                                                                                          | Microsoft Corporation                       | 16.12.2016     |                 | 15.0.4569  |
|                                                                    | Microsoft-Message Queue-Server                                                                                          | Microsoft Corporation                       | 05.01.2017     | 6,00 MB         | 10.0.1600  |
|                                                                    | Plattform zu Windows-Minianwendungen                                                                                    | Microsoft Corporation                       | 05.01.2017     | 39,4 MB         | 10.3.5500  |
|                                                                    | Remoteunterschiedskomprimierung                                                                                         | Microsoft Corporation                       | 05.01.2017     | 7,22 MB         | 11.0.2100  |
|                                                                    | OK Abbrechen                                                                                                    | Microsoft Corporation                       | 08.05.2018     | 100 1 40        | 121.022    |
|                                                                    |                                                                                                    | Microsoft Corporation                       | 05.03.2018     | 109 MB          | 12.1.4213  |
|                                                                    | El Marsee Marsel Con 2005 Parlistich stable                                                                             | Microsoft Corporation                       | 16 12 2016     | 0,18 MB         | 12.1.4100  |
|                                                                    | Microsoft Visual C++ 2005 Redistributable                                                                               | Microsoft Corporation                       | 12.06.2017     | 2.60 MB         | 8.0.56236  |
|                                                                    | Microsoft Visual C++ 2005 Redistributable                                                                               | Microsoft Corporation                       | 05.01.2017     | 2,63 MB         | 8.0.50102  |
| 1                                                                  | Microsoft Visual C++ 2005 Redistributable                                                                               | Microsoft Corporation                       | 15 12 2016     | 208 KB          | 8056336 -  |
|                                                                    | Microsoft Visual C++ 2005 Redistributable (64)                                                                          | Microsoft Corporation                       | 05.01.2017     | 200 MB          | 8.0.50102  |
|                                                                    | Microsoft Visual C++ 2005 Redistributable (064)                                                                         | Microsoft Corporation                       | 16 12 2016     | 572 KR          | 80.61000   |
|                                                                    | Microsoft Visual C++ 2008 Redistributable (04)                                                                          | Microsoft Corporation                       | 15 12 2016     | 788 KB          | 0.0 30720  |
|                                                                    | Microsoft Visual C++ 2008 Redistributable - x64 9.0.30729.4148                                                          | Microsoft Corporation                       | 06.06.2017     | 232 KB          | 9.0.30729  |
|                                                                    | Microsoft Visual C++ 2008 Redistributable - x64 9.0.30729.6161                                                          | Microsoft Corporation                       | 16.12.2016     | 788 KB          | 9.0.30729  |
|                                                                    | Microsoft Visual C++ 2008 Redistributable - v86 9.0.30729.4148                                                          | Microsoft Corporation                       | 15,12,2016     | 596 KB          | 9.0.30729  |
|                                                                    | Microsoft Visual C++ 2008 Redistributable - x86 9.0.30729.6161                                                          | Microsoft Corporation                       | 16.12.2016     | 600 KB          | 9.0.30729  |
|                                                                    | Microsoft Visual C++ 2010 x64 Redistributable - 10.0.40219                                                              | Microsoft Corporation                       | 16.12.2016     | 15.3 MB         | 10.0.4021  |
|                                                                    | Microsoft Visual C++ 2010 x86 Redistributable - 10.0.40219                                                              | Microsoft Corporation                       | 16.12.2016     | 12.2 MB         | 10.0.4021  |
|                                                                    | Microsoft Visual C++ 2012 Redistributable (x64) - 11.0.61030                                                            | Microsoft Corporation                       | 05.01.2017     | 20,5 MB         | 11.0.6103  |
|                                                                    | Microsoft Visual C++ 2012 Redistributable (x86) - 11.0.61030                                                            | Microsoft Corporation                       | 05.01.2017     | 17.3 MB         | 11.0.6103  |
|                                                                    | Microsoft Visual C++ 2013 Redistributable (x64) - 12.0.30501                                                            | Microsoft Corporation                       | 08.08.2018     | 20.5 MB         | 12.0.3050  |
|                                                                    | Microsoft Visual C++ 2013 Redistributable (x86) - 12.0.30501                                                            | Microsoft Corporation                       | 15.12.2016     | 17,1 MB         | 12.0.3050  |
|                                                                    | Microsoft Visual C++ 2015 Redistributable (x64) - 14.0.24212                                                            | Microsoft Corporation                       | 06.06.2017     | 25,4 MB         | 14.0.2421  |
|                                                                    | Microsoft Visual C++ 2015 Redistributable (x86) - 14.0.24212                                                            | Microsoft Corporation                       | 06.06.2017     | 21,5 MB         | 14.0.2421  |
|                                                                    | B Microsoft Visual Studio 2005 Remote Debugger Light (x64) - ENU                                                        | Microsoft Corporation                       | 05.01.2017     |                 |            |
|                                                                    | Microsoft Visual Studio 2005 Tools for Applications - ENU                                                               | Microsoft Corporation                       | 05.01.2017     |                 |            |
|                                                                    | Microsoft Visual Studio 2010 Tools for Office Runtime (x64)                                                             | Microsoft Corporation                       | 16.12.2016     |                 | 10.0.5090  |
|                                                                    | Microsoft Visual Studio 2010-Tools für Office-Laufzeit (x64) Language Pack - DEU                                        | Microsoft Corporation                       | 16.12.2016     |                 | 10.0.5090  |
|                                                                    | M Microroft Visual Studio Tools for Applications 2015                                                                   | Microroft Corporation                       | 30 10 2017     | 8 72 MB         | 14.0.2282  |

### **Rechner neu starten**

### 2.(optional)

Führen Sie danach einmal CheckDisk (chkdsk) aus um fehlerhafte Speicherbereiche zu bereinigen (/f /r)

3.

Die Installation erfolgt in umgekehrter Reihenfolge. Aktivieren Sie .Net (3.5) wieder in der Systemsteuerung -> Programme und Funktionen -> Windows Funktionen aktivieren oder deaktivieren.

Die benötigten Installationsdaten finden Sie auf der Installation DVD von SOLIDWORKS oder direkt bei Microsoft.

# (auf einem 64 Bit Betriebssystem muss zuerst die vcredist\_x86.exe, dann die vcredist\_x64.exe installiert werden!)

- DVD:\PreReqs\VSTA\ vsta\_aide.msi
- DVD:\ PreReqs\VCRedist\ vcredist\_ x86/64.exe auch hier zuerst x86 und dann x64 (Microsoft Visual C++ 2005 Redistributable) bis SolidWorks 2017 SP0
- DVD:\ PreReqs\VCRedist9\ vcredist\_x86/64.exe auch hier zuerst x86 und dann x64 (Ab SWX 2011) (Microsoft Visual C++ 2008 Redistributable)

Seite 2 / 5

#### © 2024 Kay Goldinger <support@solidsolutions.ch> | 2024-07-01 20:25

URL: https://faq.bechtle-cad.com/index.php?action=faq&cat=70&id=366&artlang=de

- DVD:\ PreReqs\VCRedist10\ vcredist\_x86/64.exe auch hier zuerst x86 und dann x64 (Ab SWX 2013) (Microsoft Visual C++ 2010 Redistributable)
- DVD:\ PreReqs\VCRedist11\ vcredist\_x86/64.exe auch hier zuerst x86 und dann x64 (Ab SWX 2014) (Microsoft Visual C++ 2012 Redistributable)
- DVD:\ PreReqs\VCRedist12\ vcredist\_x86/64.exe auch hier zuerst x86 und dann x64 (Ab SWX 2018) (Microsoft Visual C++ 2013 Redistributable
- DVD:\ PreReqs\VCRedist14\ vcredist\_x86/64.exe auch hier zuerst x86 und dann x64 (Ab SWX 2018) (Microsoft Visual C++ 2015 Redistributable)

Reparieren Sie Microsoft .NET Framework 4.5 oder höher: Systemsteuerung -> Programme und Funktionen -> Microsoft .NET Framework 4.5 -> RMT -> Deinstallieren/Ändern -> .Net Framework 4.5 reparieren...

4.

Führen Sie die Windows Updates durch

## 3. Unter Windows 10

Zunächst benötigen Sie lokale Administrationsrechte und deaktivieren bitte die folgenden Komponenten:

- a. Die Firewall
- b. Den Virenscanner
- c. Die Benutzerkontensteuerung
- d. Den Windows Defender

### Führen Sie anschließend die folgenden Schritte aus:

1.

Deinstallieren Sie Microsoft Visual Studio C++ Redistributable und die Service Packs (von der höchsten Version abwärts) Deinstallieren Sie Microsoft Visual Studio 2005 Tools for Applications Deaktivieren Sie .Net (4.7) in der Systemsteuerung -> Programme und Funktionen -> Windows Funktionen aktivieren oder deaktivieren.

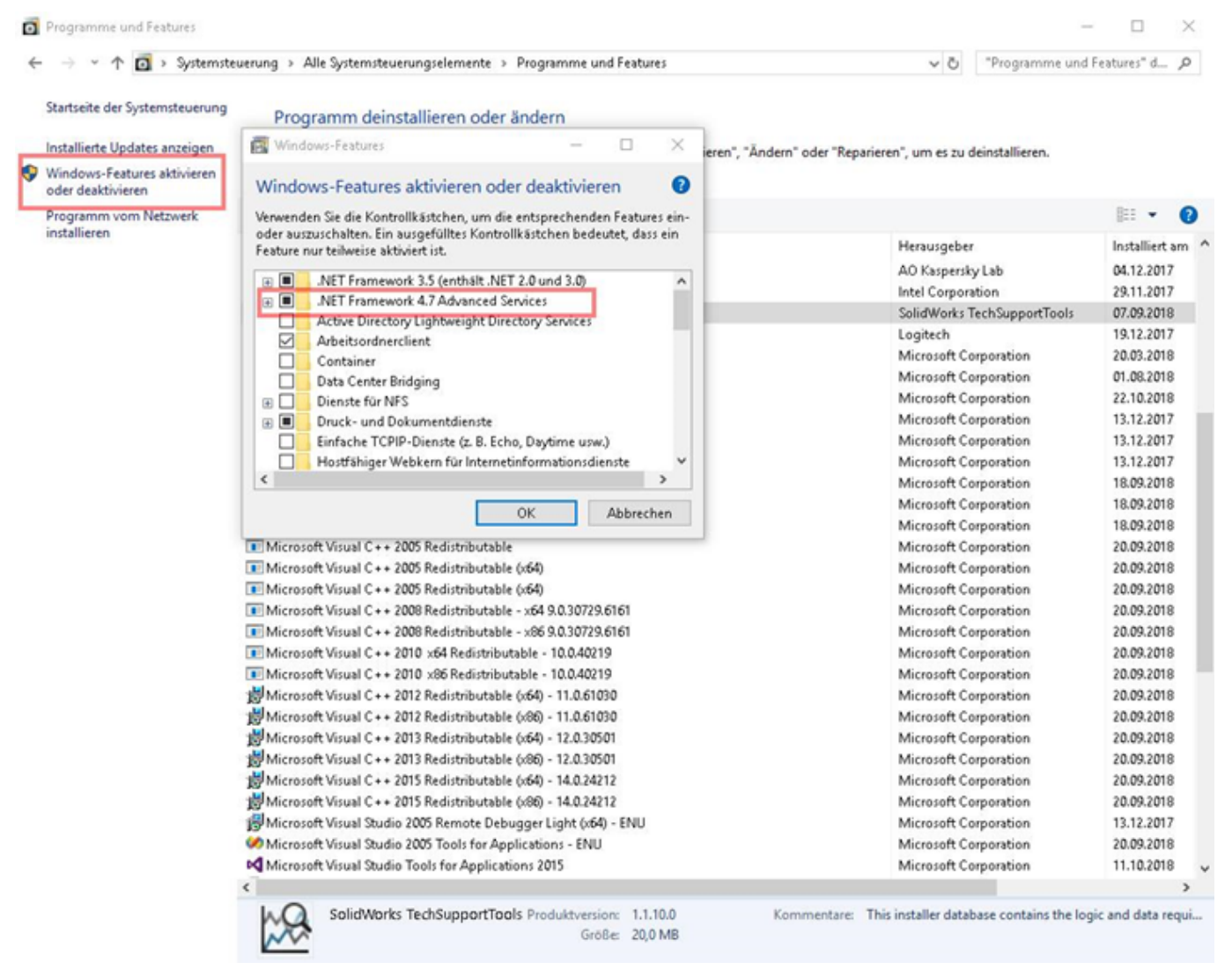

### Rechner neu starten

### 2.(optional)

Führen Sie danach einmal CheckDisk (chkdsk) aus um fehlerhafte Speicherbereiche zu bereinigen (/f /r)

### 3.

Die Installation erfolgt in umgekehrter Reihenfolge. Aktivieren Sie .Net (4.7) wieder in der Systemsteuerung -> Programme und Funktionen -> Windows Funktionen aktivieren oder deaktivieren.

Die benötigten Installationsdaten finden Sie auf der Installation DVD von SOLIDWORKS oder direkt bei Microsoft.

# (auf einem 64 Bit Betriebssystem muss zuerst die vcredist\_x86.exe, dann die vcredist\_x64.exe installiert werden!)

- DVD:\PreReqs\VSTA\ vsta\_aide.msi
- DVD:\ PreReqs\VCRedist\ vcredist\_ x86/64.exe auch hier zuerst x86 und dann x64 (Microsoft Seite 4 / 5

#### © 2024 Kay Goldinger <support@solidsolutions.ch> | 2024-07-01 20:25

URL: https://faq.bechtle-cad.com/index.php?action=faq&cat=70&id=366&artlang=de

Visual C++ 2005 Redistributable) bis SolidWorks 2017 SP0

- DVD:\ PreReqs\VCRedist9\ vcredist\_x86/64.exe auch hier zuerst x86 und dann x64 (Ab SWX 2011) (Microsoft Visual C++ 2008 Redistributable)
- DVD:\ PreReqs\VCRedist10\ vcredist\_x86/64.exe auch hier zuerst x86 und dann x64 (Ab SWX 2013) (Microsoft Visual C++ 2010 Redistributable)
- DVD:\ PreReqs\VCRedist11\ vcredist\_x86/64.exe auch hier zuerst x86 und dann x64 (Ab SWX 2014) (Microsoft Visual C++ 2012 Redistributable)
- DVD:\ PreReqs\VCRedist12\ vcredist\_x86/64.exe auch hier zuerst x86 und dann x64 (Ab SWX 2018) (Microsoft Visual C++ 2013 Redistributable
- DVD:\ PreReqs\VCRedist14\ vcredist\_x86/64.exe auch hier zuerst x86 und dann x64 (Ab SWX 2018) (Microsoft Visual C++ 2015 Redistributable)

4.

## Führen Sie die Windows Updates durch

Eindeutige ID: #1365 Verfasser: n/a Letzte Änderung: 2024-06-14 12:19